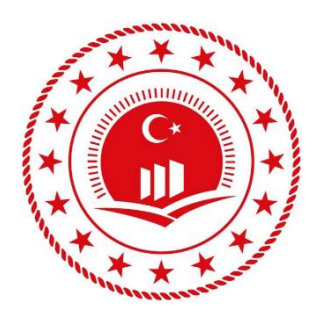

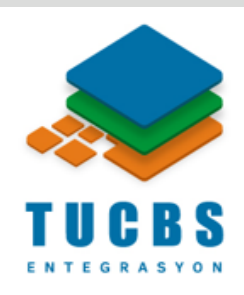

# WEB SERVİS KULLANIMI

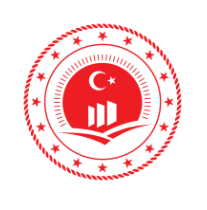

| ÇEVRE VE ŞEHİRCİLİK                         | Doküman                |
|---------------------------------------------|------------------------|
| BAKANLIGI<br>COĞRAFİ BİLGİ SİSTEMLERİ GENEL | Düzenlenı<br>Tarihi/No |
| MÜDÜRLÜĞÜ<br>TUCBS ENTEGRASYON PROJESİ      | Sayfa No               |

i.

## İÇİNDEKİLER

| ŞE | KİLLER        | ii  |
|----|---------------|-----|
| 1. | GIRIŞ         | . 1 |
| 2. | NETCAD        | . 3 |
| 3. | QGIS          | . 6 |
| 4. | ArcGIS        | . 9 |
| 5. | GLOBAL MAPPER | 12  |

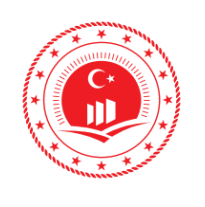

| ÇEVRE VE ŞEHİRCİLİK            |
|--------------------------------|
| BAKANLIĞI                      |
| COĞRAFİ BİLGİ SİSTEMLERİ GENEL |
| MUDURLUGU                      |
| TUCBS ENTEGRASYON PROJESI      |

ii

Eylül 2019/Sürüm 1.0

Sayfa No

Düzenlenme

Tarihi/No

# ŞEKİLLER

| Şekil 1: OGC Standartlı Web Servislerin Birbiri İle İlişkileri | . 2 |
|----------------------------------------------------------------|-----|
| Şekil 2: Netcad Anasayfa                                       | . 3 |
| Şekil 3: Web Servis Ekleme                                     | . 3 |
| Şekil 4: Web Servis Bağlantısı                                 | . 4 |
| Şekil 5: Katman Listesi                                        | . 4 |
| Şekil 6: Netcad'de Web Servis Görüntülenmesi                   | . 5 |
| Şekil 7: QGIS Web Servis Bağlantısı                            | . 6 |
| Şekil 8: Servis İçerisindeki Katmanlar                         | . 7 |
| Şekil 9: QGIS'te Web Servis Görüntüleme                        | . 8 |
| Şekil 10: Web Servis Görüntüleme (QGIS)                        | . 8 |
| Şekil 11: ArcMap'te Web Map Servis (WMS) Görüntülenmesi        | 11  |
| Şekil 12: Global Mapper Açılış Ekranı                          | 12  |
| Şekil 13: Yeni Kaynak Oluşturma                                | 13  |
| Şekil 14: Kaynak Türü                                          | 13  |
| Şekil 15: WMS Veri Kaynağı                                     | 14  |
| Şekil 16: Katman Seçme                                         | 14  |
| Şekil 17: Global Mapper'da WMS Görüntülenmesi                  | 15  |
|                                                                |     |

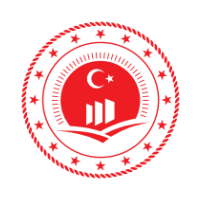

| ÇEVRE VE ŞEHİRCİLİK            |
|--------------------------------|
| BAKANLIĞI                      |
| COĞRAFİ BİLGİ SİSTEMLERİ GENEL |
| MÜDÜRLÜĞÜ                      |
| TUCBS ENTEGRASYON PROJESİ      |
|                                |

Düzenlenme

Tarihi/No

Sayfa No

Eylül 2019/Sürüm 1.0

1

### 1. GİRİŞ

Web servisler (WMS/WFS) coğrafi verilerin ağ üzerinden paylaşılması ve işlenmesine yönelik olarak geliştirilmiş standartlardır. Web Harita Servisi; Coğrafi bilgiyi dinamik bir şekilde kullanarak referanslandırılmış verilerin haritasını üreten servistir, yani coğrafi bilgilerin bilgisayar ortamında gösterilebilen, sayısal görüntü dosyası olarak tasvir edilmesini sağlayan servistir.

OGC, konumsal verinin paylaşımında ve sunulmasında birlikte çalışabilirliğin sağlanabilmesi açısından bazı standartlar belirlemiştir bunlar;

Web Harita Servisi (WMS), GetMap ve GetFeatureInfo gibi URL isteklerinin standart Web tarayıcılarıyla yapılması ve sunucunun bu isteklere harita veya veri olarak cevap vermesi şeklinde gerçekleşen işlemlerle ilgili yayımlanmış olan servis standardıdır. WMS standardının son sürümü (v1.3) Uluslararası Standartlar Organizasyonu (ISO) tarafından da standart olarak kabul edilmiştir (ISO 19128).

Web Detay Servisi (WFS), WMS benzeri URL istekleri ile sunucularda vektör formatında tutulan verilere erişim, görüntüleme ve düzenleme imkânı sağlayan standarttır. Veri formatı olarak OGC standardı olan Coğrafi İşaretleme Dili (GML) veya GeoJSON gibi formatlar kullanılmaktadır. WFS standardının son sürümü (v2.2) Uluslararası Standartlar Organizasyonu (ISO) tarafından da standart olarak kabul edilmiştir (ISO 19142).

Web Raster Servisi (WCS), uydu görüntüleri, sayısal hava fotoğrafları, sayısal yükseklik verileri ve diğer pixel temelli zaman/mekân belirten verilerin gösterimini ve paylaşılmasını sağlayan servistir. WCS standardının son sürümü (v2.1) Uluslararası Standartlar Organizasyonu (ISO) tarafından da standart olarak kabul edilmiştir (ISO 19123).

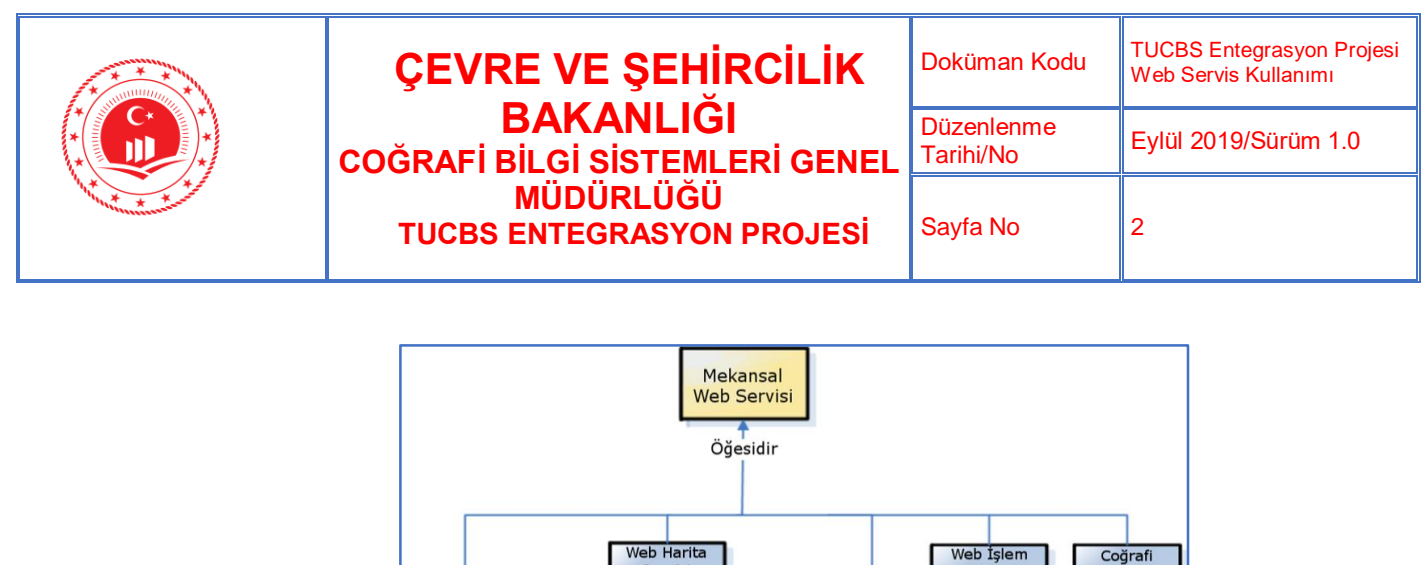

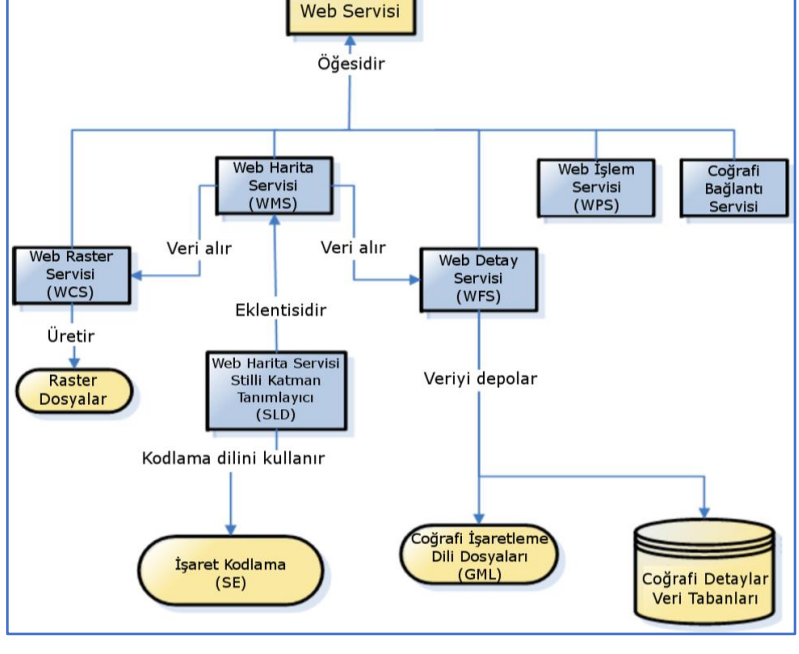

Şekil 1: OGC Standartlı Web Servislerin Birbiri İle İlişkileri

Bu dokümanda Web Harita Servisi (WMS)'nin Netcad, ArcMap, QGIS ve Global Mapper gibi Coğrafi Bilgi Sistemi (CBS) yazılımlarında kullanımı işlemleri detaylandırılmıştır.

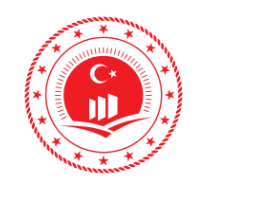

|    | ÇEVRE VE ŞEHİRCİLİK                         | Doküman Kodu            | TUCBS Entegrasyon Projesi<br>Web Servis Kullanımı |
|----|---------------------------------------------|-------------------------|---------------------------------------------------|
| *) | BAKANLIGI<br>COĞRAFİ BILGİ SİSTEMLERİ GENEL | Düzenlenme<br>Tarihi/No | Eylül 2019/Sürüm 1.0                              |
| /  | MÜDÜRLÜĞÜ<br>TUCBS ENTEGRASYON PROJESİ      | Sayfa No                | 3                                                 |

#### 2. NETCAD

Netcad yazılımı ile web servis ekleyip, çalışmalarda altlık olarak kullanılabilir. Bu örnek çalışmada Netcad 8.0 GIS sürümü kullanılmıştır.

| 🔺 🖪   | 2a 🗈             | <b>-</b> 0 |                   |                | A 1        | 7 (@) = |                          |                                        |       |                     |               |                     |          |     |                    | DE                    | OIE2 NC       | 7 - Netcad 9.0 GIS fo            | w Windows |
|-------|------------------|------------|-------------------|----------------|------------|---------|--------------------------|----------------------------------------|-------|---------------------|---------------|---------------------|----------|-----|--------------------|-----------------------|---------------|----------------------------------|-----------|
| Y 10  |                  | <b>T *</b> | 4 <b>1</b> 0      | ÷.             | 1 U i.     |         |                          |                                        |       |                     |               |                     |          |     |                    | F1                    | COLLANC.      | E - Netcau 0.0 015 fc            | a windows |
|       | Giriş            | Düz        | zenle             | Analiz         | Araç       | lar I   | Detaylar                 | Görünüm                                | Hesap | o Netgi             | is Server     | Eski                | Komutlar | Gps | Arazi I            | Modelleme             | İş Akışlar    | I                                |           |
| Çizgi | Çoklu<br>Doğru * | Alan       | abc<br>o<br>Nokta | Daire<br>Çizim | Yay<br>Yay | Yazı    | <del>الج</del><br>Sembol | 💦 Resim<br><u>S</u> Blok<br>🕂 Zengin N | Metin | Obje<br>Özellikleri | Alan<br>Sor * | XYZ<br>AYZ<br>Sor * | Cetvel   | Sil | Kaydır<br>Düzenler | Düzenle<br>me Araçlar | Biçim<br>Boya | Limit<br>Bul<br>Görüntü Araçları |           |
| Katma | an Yönetic       | isi        |                   |                |            | 1       | L                        |                                        |       |                     |               |                     |          |     |                    |                       |               |                                  |           |
|       | + -              | a ÁZ       | 8                 |                |            | 1       | 7                        |                                        |       |                     |               |                     |          |     |                    |                       |               |                                  |           |
|       | 0                |            |                   |                |            | ର୍ଜ୍ 🔒  | <b>e</b>                 |                                        |       |                     |               |                     |          |     |                    |                       |               |                                  |           |
|       |                  |            |                   |                |            |         |                          |                                        |       |                     |               |                     |          |     |                    |                       |               |                                  |           |
|       |                  |            |                   |                |            |         |                          |                                        |       |                     |               |                     |          |     |                    |                       |               |                                  |           |
|       |                  |            |                   |                |            |         |                          |                                        |       |                     |               |                     |          |     |                    |                       |               |                                  |           |
|       |                  |            |                   |                |            |         | _                        |                                        |       |                     |               |                     |          |     |                    |                       |               |                                  |           |
|       |                  | Referansla | ar                |                |            |         |                          |                                        |       |                     |               |                     |          |     |                    |                       |               |                                  |           |

Şekil 2: Netcad Anasayfa

✓ Web Servisleri, Katman Yöneticisi panosunda bulunan Referanslar (
⇒)
üzerinde sağ tık ile Online Haritalar (
bölümünden Ekle (+) eklenir.

| " 🗹 😝 Referanslar | _      |                 |     |                                   | -   |                     |
|-------------------|--------|-----------------|-----|-----------------------------------|-----|---------------------|
|                   | +      | Ekle 🔹          | ٢   | CAD Referanslar (NCZ,DGN,DWG,DXF) | 1   |                     |
|                   |        | Kategori Ekle   |     | Raster                            | L . |                     |
|                   | —      | Kaldır          |     | Nokta Bulutu                      |     |                     |
|                   |        | Seçerek Yönet   | -   | Snatial                           | L . |                     |
|                   | 1.1    | Limit Bul       | 1   | Personal Geodatabase              |     |                     |
|                   |        | İşlemler 🕨      | ۲   | KML                               |     |                     |
|                   | $\sim$ | Tümünü Genişlet | SHP | Shape                             |     |                     |
|                   | ~      | Tümünü Daralt   | •   | Online Haritalar 💦 🕨 🕨            | +   | Ekle                |
|                   |        | Özellikler      | B   | Dizin                             | 0   | Bing Karma Görüntü  |
|                   | _      |                 |     | Diğer 🔸                           | •   | Bing Sokak Haritası |
|                   |        |                 | _   |                                   | 0   | Bing Uydu Görüntüsü |

Şekil 3: Web Servis Ekleme

 Açılan Online Haritalar Katmanı penceresinde Katmanlar alanından WMS seçilmelidir.

|  | ÇEVRE VE ŞEHİRCİLİK                                                                   | Doküman Kodu            | TUCBS Entegrasyon Projesi<br>Web Servis Kullanımı |
|--|---------------------------------------------------------------------------------------|-------------------------|---------------------------------------------------|
|  | BAKANLIGI<br>COĞRAFİ BİLGİ SİSTEMLERİ GENEL<br>MÜDÜRLÜĞÜ<br>TUCBS ENTEGRASYON PROJESİ | Düzenlenme<br>Tarihi/No | Eylül 2019/Sürüm 1.0                              |
|  |                                                                                       | Sayfa No                | 4                                                 |

 Adres alanına servis adresi girildikten sonra eklenmesi istenen katmanlar seçilerek çalışma alanına eklenir

| manlar<br>IS<br>o                                      | Adres https://tucbs-public-api.csb.gov.tr/csb_cdp_amd_wms                                                            | Bağlan |
|--------------------------------------------------------|----------------------------------------------------------------------------------------------------|--------|
| 9<br>insHarita<br>ansTreetMap<br>idex<br>S<br>S<br>ITS | Onbelleği Temizle   Ayarlar   Projeksiyon   Resim Formatı   Arka Fon Şeffaf   Haritayı adresten getir   Kalite   Hız | ▼      |

Şekil 4: Web Servis Bağlantısı

 Bağlan butonuna basıldıktan sonra pencerede servis içerisinde tanımlı olan katmanlar listelenir (Şekil 4), kutucuklardaki tikler açılarak görüntülenmesi istenen katmanlar seçilir. Ana pencerede web servis görüntülenir (Şekil 5).

| WMS<br>Karo<br>Bing                            | Adres                                                                   | https://tucbs-public-api.csb.gov.                                                        | tr/csb_cdp_amd_wms | Bağlan                                                                                            |
|------------------------------------------------|-------------------------------------------------------------------------|------------------------------------------------------------------------------------------|--------------------|---------------------------------------------------------------------------------------------------|
| OpenStreetMap<br>randex:<br>TMS<br>WCS<br>WMTS | Ayarlar<br>Projek<br>EPSG:<br>Resim<br>mage/,<br>Arka<br>Hari<br>Kalite | siyon<br>3326 (WGS 84)<br>Formati<br>peg v<br>I Fon Şeffaf<br>tayı adresten getir<br>Hız |                    | ▼   enizliCayirMera   nda   orman_25000_bu   Tasilik   taskilk   taskilk   tera   NNDIRILACAK AL/ |

Şekil 5: Katman Listesi

|                                                                                                    |                                                                                                    | Doküman Kodu         | TUCBS Entegrasyon Projesi<br>Web Servis Kullanımı |
|----------------------------------------------------------------------------------------------------|----------------------------------------------------------------------------------------------------|----------------------|---------------------------------------------------|
| COĞRAFİ BİL                                                                                                    | LGİ SİSTEMLERİ GENEL MÜDÜRLÜĞÜ                                                                                                    | Düzenlenme Tarihi/No | Eylül 2019/Sürüm 1.0                              |
| TI                                                                                                    | UCBS ENTEGRASYON PROJESI                                                                                                    | Sayfa No             | 5                                                 |
| Image: State of the state of the state | Processor   Restance   Restance <t< th=""><th></th><th></th></t<> |                      |                                                   |

Şekil 6: Netcad'de Web Servis Görüntülenmesi

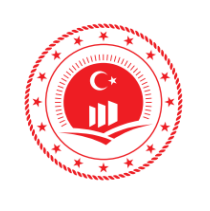

| ÇEVRE VE ŞEHİRCİLİK                         | Doküman Kodu            | TUCBS Entegrasyon Projesi<br>Web Servis Kullanımı |
|---------------------------------------------|-------------------------|---------------------------------------------------|
| BAKANLIGI<br>COĞRAFİ BİLGİ SİSTEMLERİ GENEL | Düzenlenme<br>Tarihi/No | Eylül 2019/Sürüm 1.0                              |
| MÜDÜRLÜĞÜ<br>TUCBS ENTEGRASYON PROJESİ      | Sayfa No                | 6                                                 |

#### 3. QGIS

QGIS yazılımı ile web servis ekleyip, çalışmalarda altlık olarak kullanılabilir. Bu örnek çalışmada QGIS 3.6.1 sürümü kullanılmıştır.

 Gözatıcı panosunda WMS\WMTS ( ) üzerinde sağ tık ile Yeni bağlantı... ile bağlantı eklenir ve açılan Create a New WMS/WMTS Connection penceresinde Ad ve URL bilgileri bağlantı sağlanacak web servis adresine uygun bir şekilde doldurulur.

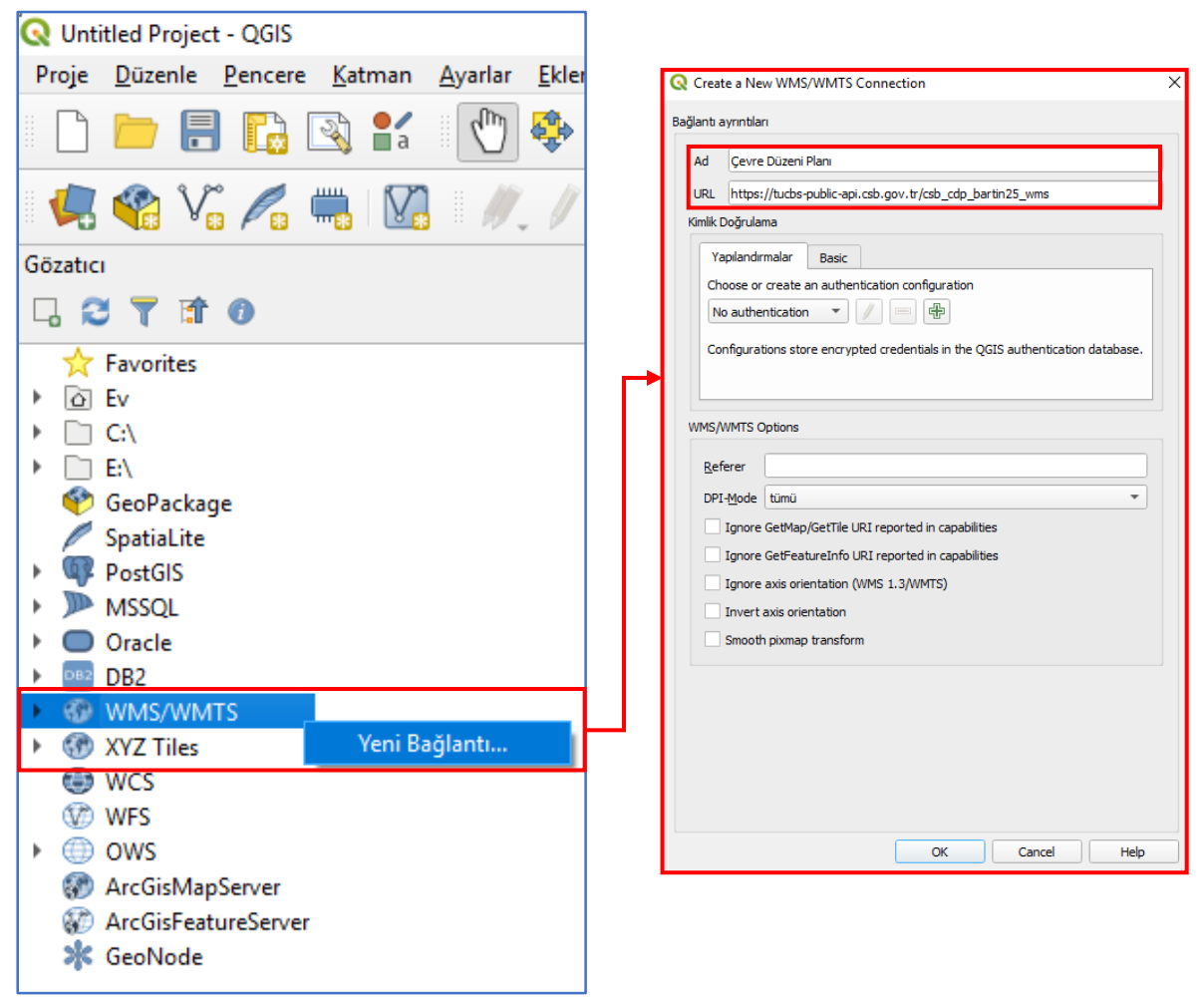

Şekil 7: QGIS Web Servis Bağlantısı

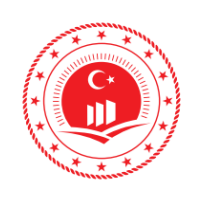

| ÇEVRE VE ŞEHİRCİLİK                         | Doküman Kodu            | TUCBS Entegrasyon Projesi<br>Web Servis Kullanımı |
|---------------------------------------------|-------------------------|---------------------------------------------------|
| BAKANLIGI<br>COĞRAFİ BILGİ SİSTEMLERİ GENEL | Düzenlenme<br>Tarihi/No | Eylül 2019/Sürüm 1.0                              |
| MÜDÜRLÜĞÜ<br>TUCBS ENTEGRASYON PROJESİ      | Sayfa No                | 7                                                 |

Bağlantı sağlandıktan sonra servis içerisinde bulunan katmalar Şekil 5'teki gibi sıralanır.

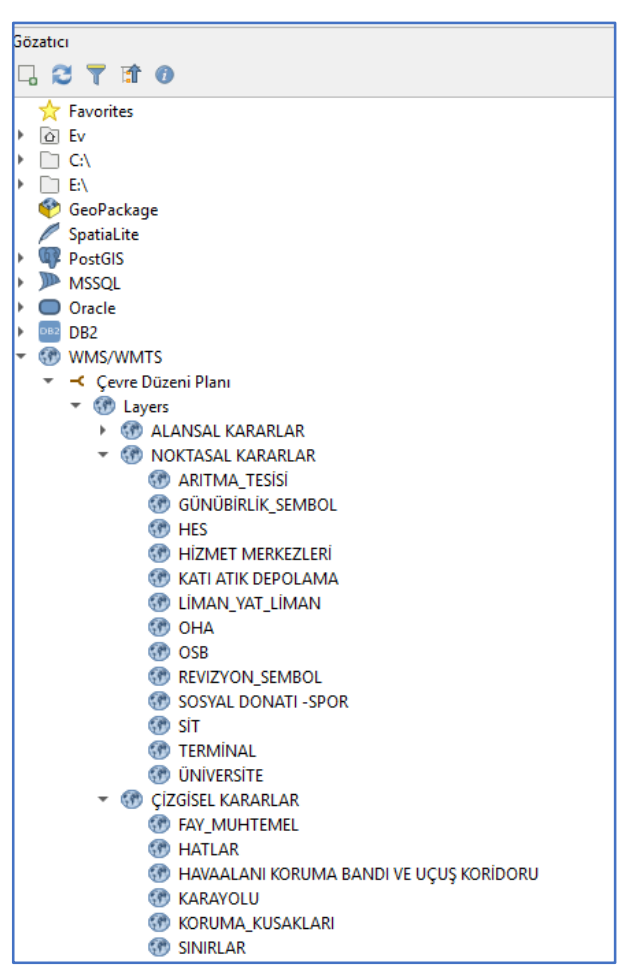

Şekil 8: Servis İçerisindeki Katmanlar

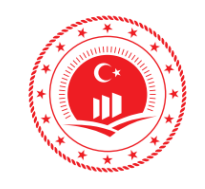

#### **ÇEVRE VE ŞEHİRCİLİK BAKANLIĞI** COĞRAFİ BİLGİ SİSTEMLERİ GENEL MÜDÜRLÜĞÜ TUCBS ENTEGRASYON PROJESİ

| Doküman Kodu         | TUCBS Entegrasyon Projesi<br>Web Servis Kullanımı |
|----------------------|---------------------------------------------------|
| Düzenlenme Tarihi/No | Eylül 2019/Sürüm 1.0                              |
| Sayfa No             | 8                                                 |

Listelenen katmanlar içerisinden görüntülenmek istenilen katmanlar seçilir ve sürüklenerek Katmanlar panosunda açılır ve

veriler görüntülenir.

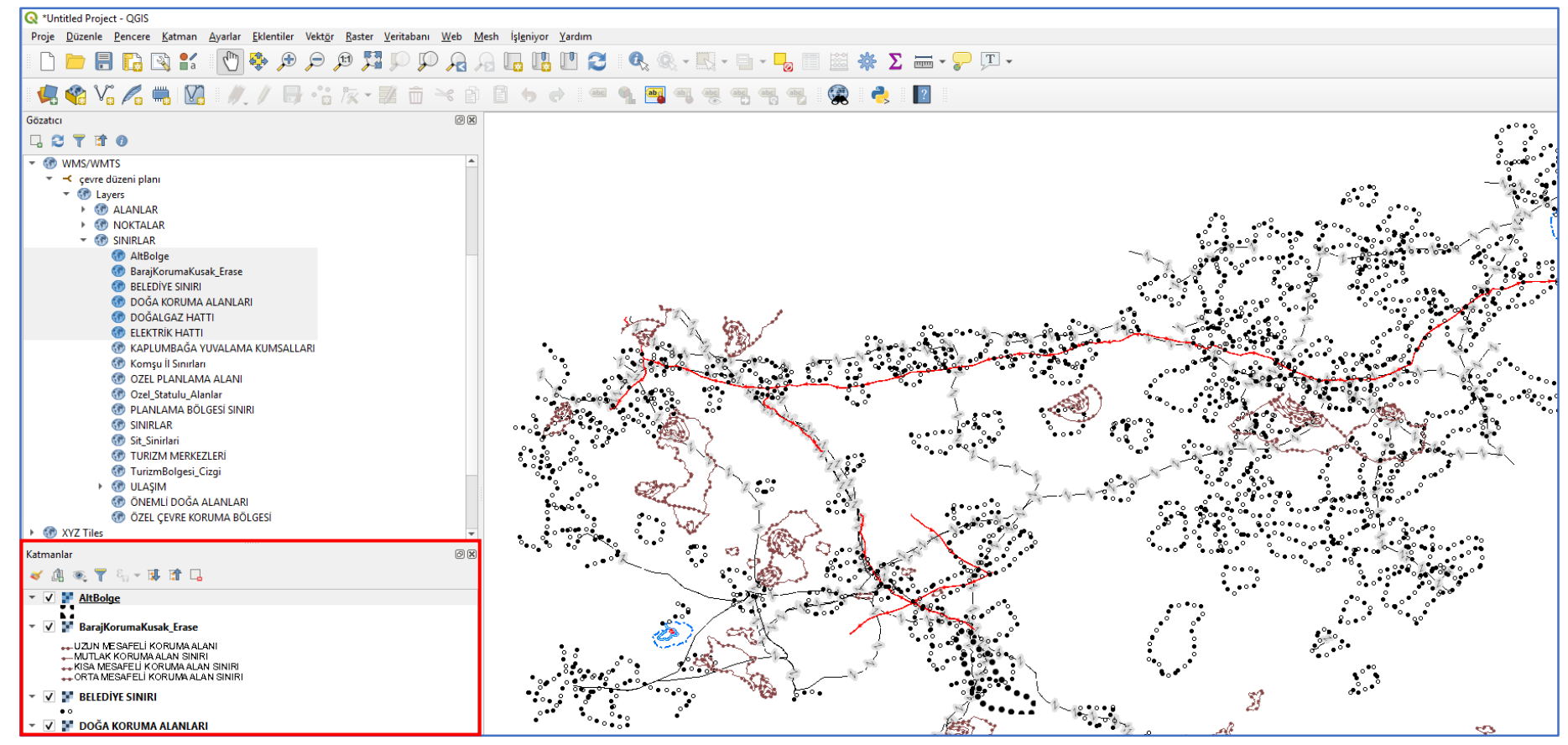

Şekil 9: QGIS'te Web Servis Görüntüleme

© Coğrafi Bilgi Sistemleri Genel Müdürlüğü, 2019

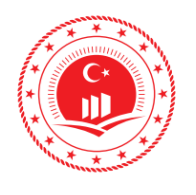

| \<br>\ | ÇEVRE VE ŞEHİRCİLİK                         | Doküman Kodu            | TUCBS Entegrasyon Projesi<br>Web Servis Kullanımı |
|--------|---------------------------------------------|-------------------------|---------------------------------------------------|
| )      | BAKANLIGI<br>COĞRAFİ BILGİ SİSTEMLERİ GENEL | Düzenlenme<br>Tarihi/No | Eylül 2019/Sürüm 1.0                              |
| *      | MÜDÜRLÜĞÜ<br>TUCBS ENTEGRASYON PROJESİ      | Sayfa No                | 9                                                 |

#### 4. ArcGIS

ArcGIS yazılımı ile web servis ekleyip, çalışmalarda altlık olarak kullanılabilir. Bu örnek çalışmada ArcMap 10.3.1 sürümü kullanılmıştır.

Katalog panosundan CBS Sunucuları (<sup>5</sup>) alt bölmesinde listelenen seçenekler içerisinden WMS Sunucu Ekle (<sup>1</sup>) seçeneği seçilir.

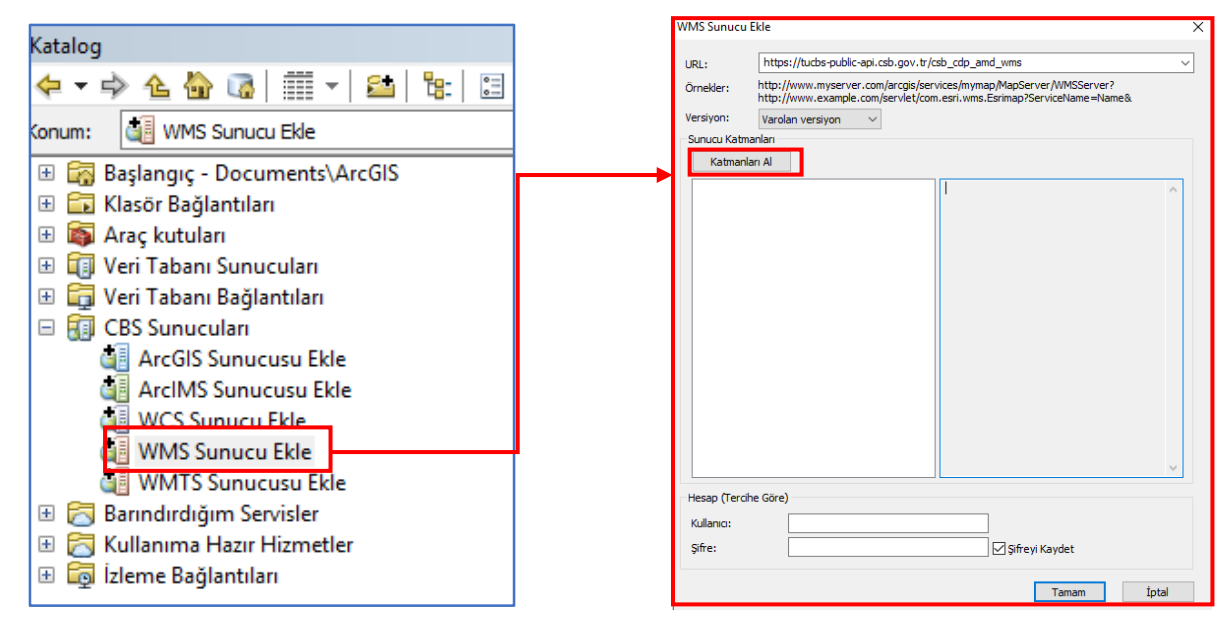

Şekil 7: ArcMap Servis Bağlantısı

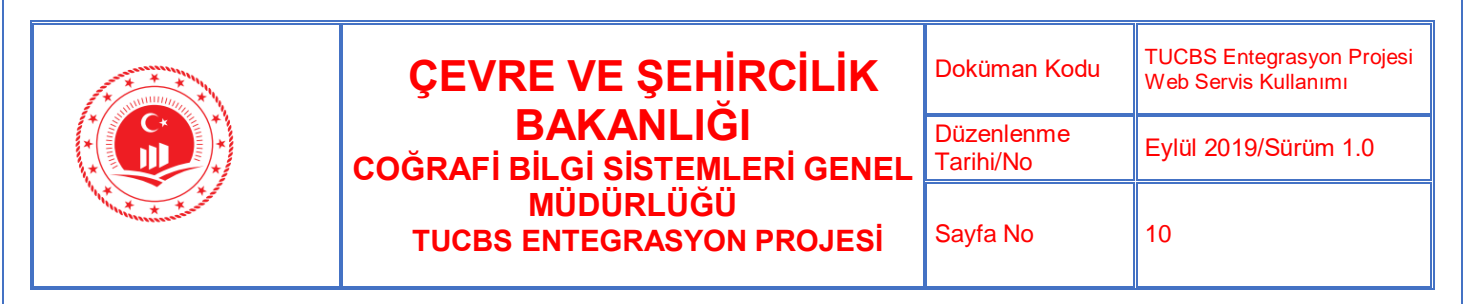

 Sunucu Katmanları bölümünün altında bulunan Katmanları Al butonu ile servis içerisinde tanımlı olan katmalar listelenir.

| WMS Sunucu E                                                                                                    | kle                 |                                                    | × |
|----------------------------------------------------------------------------------------------------|---------------------|----------------------------------------------------|---|
| URL: https://tucbs-public-api.csb.gov.tr/csb_cdp_amd_wms?<br>Örnekler: http://www.myserver.com/arcgis/services/mymap/MapServer/WMSServer?<br>http://www.example.com/servlet/com.esrl.wms.Esrimap?ServiceName=Name&<br>Versiyon: Varolan versiyon<br>Sunucu Katmanları |                     |                                                    |   |
| ₽- <mark>WMS</mark><br>₽-Laye<br>₽-Laye                                                                                                    | ers<br>NOKTALAR<br> | İsim:<br>WMS<br>Versiyon:<br>1.3.0<br>Özet:<br>WMS | ~ |

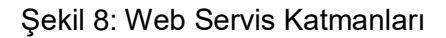

✓ **Tamam** butonu ile servis **CBS Sunucuları** alanına eklenir.

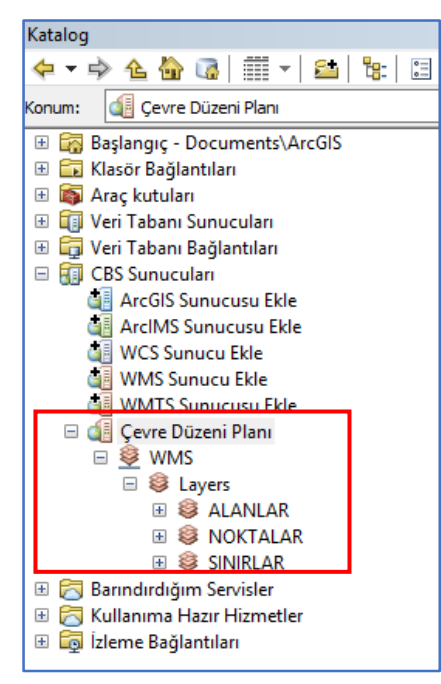

Şekil 9: WMS Bağlantısı

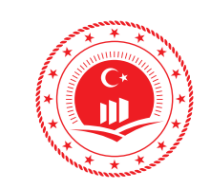

#### **ÇEVRE VE ŞEHİRCİLİK BAKANLIĞI** COĞRAFİ BİLGİ SİSTEMLERİ GENEL MÜDÜRLÜĞÜ TUCBS ENTEGRASYON PROJESİ

| Doküman Kodu         | TUCBS Entegrasyon Projesi<br>Web Servis Kullanımı |
|----------------------|---------------------------------------------------|
| Düzenlenme Tarihi/No | Eylül 2019/Sürüm 1.0                              |
| Sayfa No             | 11                                                |

✓ Bağlantı sağlandıktan sonra katmanlar içerisinden görüntülenecek katman ekrana sürüklenerek açılır.

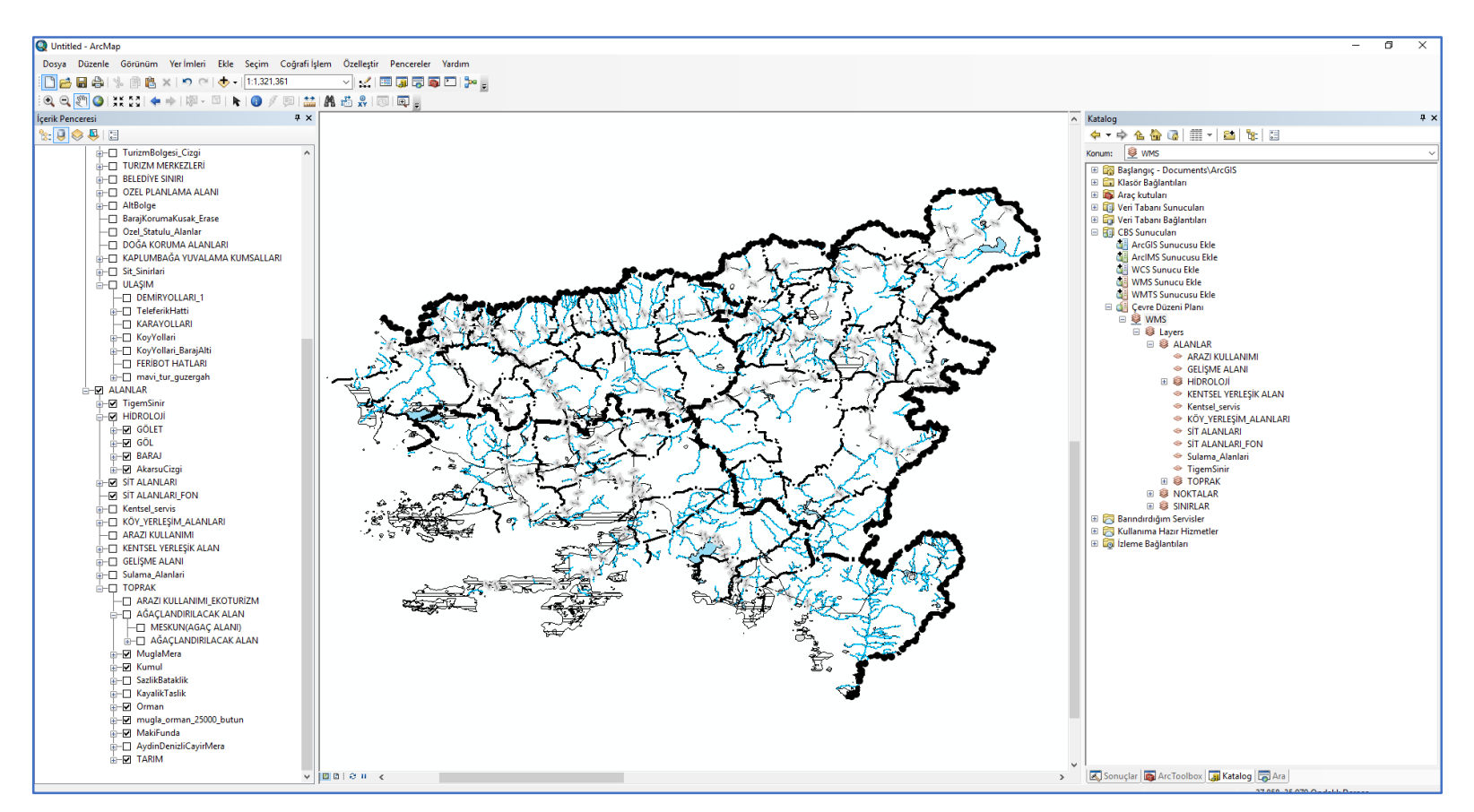

Şekil 11: ArcMap'te Web Map Servis (WMS) Görüntülenmesi

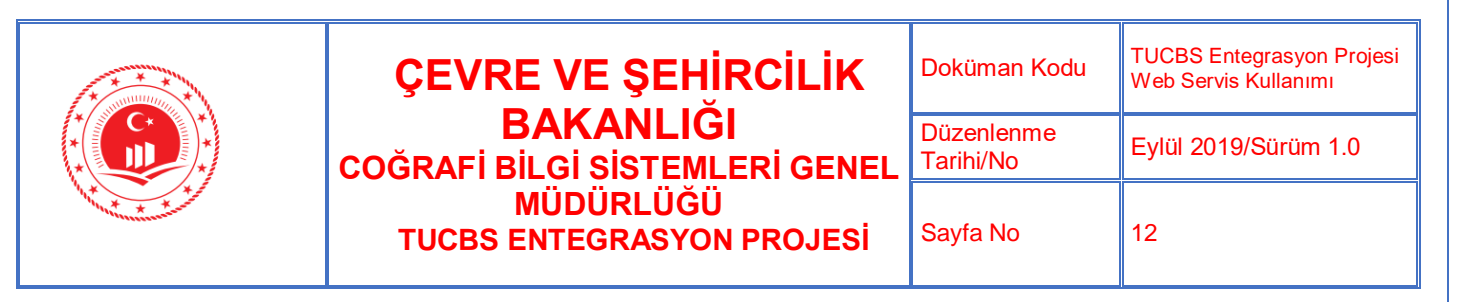

#### 5. GLOBAL MAPPER

Global Mapper yazılımı ile web servis ekleyip, çalışmalarda altlık olarak kullanılabilir. Bu örnek çalışmada Global Mapper 17.1 sürümü kullanılmıştır.

 Web Servisleri, Ücretsiz Harita ve Görüntüleri Online Kaynaklardan İndir butonu ile bağlatı sağlanmaya başlanır.

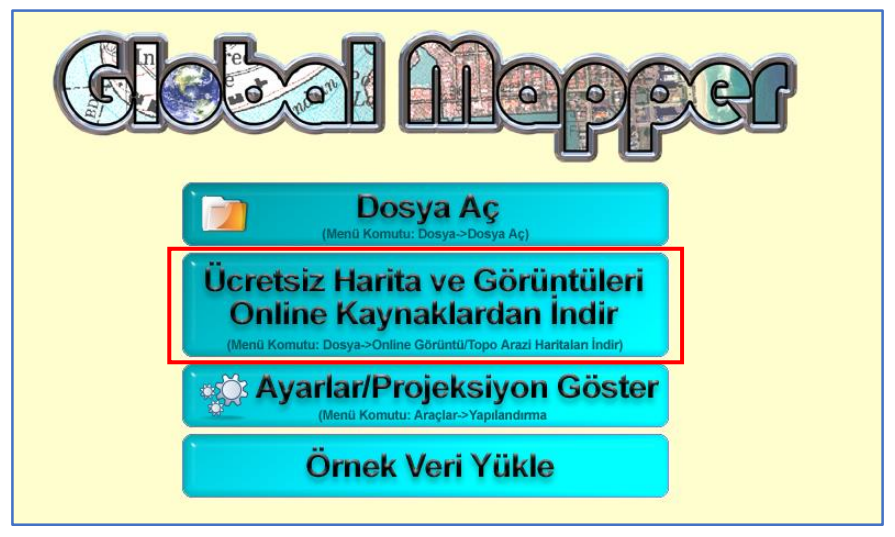

Şekil 12: Global Mapper Açılış Ekranı

| ÇEVRE VE ŞEHİRCİLİK                         | Doküman Kodu            | TUCBS Entegrasyon Projesi<br>Web Servis Kullanımı |
|---------------------------------------------|-------------------------|---------------------------------------------------|
| BAKANLIGI<br>COĞRAFİ BİLGİ SİSTEMLERİ GENEL | Düzenlenme<br>Tarihi/No | Eylül 2019/Sürüm 1.0                              |
| MÜDÜRLÜĞÜ<br>TUCBS ENTEGRASYON PROJESİ      | Sayfa No                | 13                                                |

✓ Açılan İndirmek Üzere Online Veri Seti Seçme penceresinde Yeni Kaynak Ekle... butonu ile kaynak oluşturulur.

| Indirmek üzere Online veri seti s                                                                                                    | eçme                                                                |                                     |                 |                                                    |                                                                              |                                     |
|----------------------------------------------------------------------------------------------------|---------------------------------------------------------------------|-------------------------------------|-----------------|----------------------------------------------------|------------------------------------------------------------------------------|-------------------------------------|
| Veri Kaynağı Seç                                                                                                    |                                                                     |                                     |                 |                                                    |                                                                              | Bağlan                              |
|                                                                                                    |                                                                     |                                     |                 |                                                    | ^                                                                            |                                     |
| **** PREMIUM CONTENT ****                                                                                                    |                                                                     |                                     |                 |                                                    |                                                                              | Kapat                               |
|                                                                                                    |                                                                     |                                     |                 |                                                    |                                                                              |                                     |
| COUNTRY DATA                                                                                                    |                                                                     |                                     |                 |                                                    |                                                                              |                                     |
| ENVIRONMENT                                                                                                    |                                                                     |                                     |                 |                                                    |                                                                              |                                     |
|                                                                                                    |                                                                     |                                     |                 |                                                    |                                                                              |                                     |
|                                                                                                    |                                                                     |                                     |                 |                                                    |                                                                              |                                     |
|                                                                                                    |                                                                     |                                     |                 |                                                    |                                                                              |                                     |
| NASA GIBS (Global Imagery Brog                                                                                                    | wse Sources)                                                        |                                     |                 |                                                    |                                                                              |                                     |
|                                                                                                    |                                                                     |                                     |                 |                                                    |                                                                              |                                     |
| TOPO MAPS                                                                                                    |                                                                     |                                     |                 |                                                    |                                                                              |                                     |
|                                                                                                    |                                                                     |                                     |                 |                                                    | *                                                                            |                                     |
| Yeni Kavnak Ekle Kavnağı Ka                                                                                                    | aldır Önbell                                                        | ek Dosvaları Sil 🛛 D                | osyadan Kaynak  | Ekle Web de                                        | en ECW Yükle                                                                 |                                     |
| Yeni Kaynak Ekle Kaynağı Ka<br>İndirmek Üzere Alanı Seç<br>C Mevcut Ekran Smirları                                                                                                    | oldır Önbellı                                                       | ek Dosyaları Sil   D                | Iosyadan Kaynak | Ekle Web de                                        | en ECW Yükle                                                                 |                                     |
| Yeni Kaynak Ekle Kaynağı Ka<br>İndirmek Üzere Alanı Seç<br>Mevcut Ekran Sinırları<br>Çİçinde 1 mil                                                                                                    | adres                                                               | ek Dosyaları Sil   D                | iosyadan Kaynak | Ekle Web de                                        | en ECW Yükle                                                                 |                                     |
| Yeni Kaynak Ekle Kaynağı Ka<br>İndirmek Üzere Alanı Seç<br>Mevcut Ekran Sinirları<br>C İçinde 1 mil<br>C İçinde 1 mil                                                                                                    | aldır Önbelli<br>adres                                              | ek Dosyalan Sil   D                 | losyadan Kaynak | Ekle Web de                                        | en ECW Yükle                                                                 |                                     |
| Yeni Kaynak Ekle Kaynağı Ka<br>İndirmek Üzere Alanı Seç<br>Mevcut Ekran Sinirlar<br>C İçinde 1 mil<br>C İçinde 1 mil<br>C Enlem/Boylam alan Sınırlarını Belirk                                                                                                    | aldır Önbell<br>adres<br>adres<br>enlem                             | ek Dosyaları Sil ) D                | boylam Kaynak   | Ekle Web de                                        | en ECW Yükle                                                                 |                                     |
| Yeni Kaynak Ekle Kaynağı Ka<br>İndirmek Üzere Alanı Seç<br>Mevcut Ekran Sinirları<br>C İçinde 1 mil<br>C İçinde 1 mil<br>C Enlem/Boylam alan Sınırlarını Belirk                                                                                                    | adres                                                               | ek Dosyaları Sil D<br>D             | boylam Kaynak   | Ekle Web de                                        | (NOT: Güney Ya                                                               | ımkürede                            |
| Yeni Kaynak Ekle Kaynağı Ka<br>İndirmek Üzere Alanı Seç<br>Mevcut Ekran Sınırları<br>C İçinde 1 mil<br>C İçinde 1 mil<br>C Enlem/Boylam alan Sınırlarını Belirk<br>Batı 0 Kuz                                                                                                 | adres<br>adres<br>enlem<br>e                                        | ek Dosyalar Sil ) D<br>0<br>Doğu (0 | boylam Kaynak   | Ekle Web de                                        | (NOT: Giiney Ya<br>Enlem değerleri v<br>Yarımküre Boylar                     | ım kürede<br>e Batı<br>n. değerleri |
| Yeni Kaynak Ekle Kaynağı Ka<br>İndirmek Üzere Alanı Seç<br>O Mevcut Ekran Sınırları<br>O İçinde 1 mil<br>O Enlem/Boylam alan Sınırlarını Belirle<br>Batı 0 Kuz<br>Gün                                                                                                    | adres<br>adres<br>enlem<br>ey<br>o<br>ey<br>o<br>ey<br>o<br>ey<br>o | ek Dosyalan Sil D<br>0<br>Doğu 0    | boylam          | Ekle Web de                                        | (NOT: Güney Ya<br>Enlem değerleri<br>Yarımküre Boylar<br>negati olmalıdır.)  | rımkürede<br>e Batı<br>n değerleri  |
| Yeni Kaynak Ekle Kaynağı Ka<br>Indirmek Üzere Alanı Seç<br>Mevcut Ekran Sinırları<br>C İçinde 1 mil<br>C İçinde 1 mil<br>C Enlem/Boylam alan Sınırlarını Belirle<br>Batı 0 Kuz<br>Gün<br>C Tüm Veri Kaynağı Sınırları                                                         | ldır Önbell<br>▼ adres<br>▼ enlem<br>ey 0<br>ey 0                   | ek Dosyalan Sil ) [<br>0<br>Doğu 0  | boylam boylam   | Ekle Web de                                        | (NOT: Güney Ya<br>Enlem değerleri<br>Yarımküre Boylar<br>negatif olmalıdır.) | rımkürede<br>re Batı<br>n değerleri |
| Yeni Kaynak Ekle Kaynağı Ka<br>Indirmek Üzere Alanı Seç<br>Mevcut Ekran Sinırları<br>Cılçinde 1 mil<br>Cılçinde 1 mil<br>Cılçinde 1 kaynağı Sınırları<br>Batı 0 Kuz<br>Gün<br>Cılüm Veri Kaynağı Sınırları                                                                    | ldır Önbell<br>→ adres<br>→ enlem<br>ey 0<br>ey 0                   | ek Dosyalan Sil ) [<br>0<br>Doğu 0  | boylam          | Ekle Web de                                        | (NOT: Güney Ya<br>Enlem değerleri<br>Yarımküre Boylar<br>negatif olmalıdır.) | rımkürede<br>re Batı<br>n değerleri |
| Yeni Kaynak Ekle Kaynağı Ka<br>İndirmek Üzere Alanı Seç<br>Mevcut Ekran Sinırları<br>İçinde 1 mil<br>İçinde 1 mil<br>Enlem/Boylam alan Sınırlarını Belirle<br>Batı 0 Kuz<br>Gün<br>Gün Veri Kaynağı Sınırları<br>Görüntüleme Seçenekleri<br>Örmekleme Metodları Bikübik Enter | adres<br>adres<br>enlem<br>ey<br>o<br>ey<br>o<br>polasyon           | ek Dosyalan Sil ) D                 | boylam boylam   | Ekle     Web de       0        Kutu Çiz        sit | (NOT: Güney Ya<br>Enlem değerler<br>Yarımküre Beylar<br>negatif olmalıdır.)  | rımkürede<br>re Batı<br>n değerleri |

Şekil 13: Yeni Kaynak Oluşturma

 ✓ Online Kaynak Türü Seçiniz penceresinden kaynak türü WMS (Web Map Service) seçilir.

| Online Kaynak Türü Seçiniz                                                                                                | × |
|----------------------------------------------------------------------------------------------------|---|
| Kullanılabilir çevrimiçi kaynaklar listesine eklemek için veri kaynağı<br>türünü seçiniz.                                 |   |
| WMS (Web Map Service)                                                                                                    | • |
| ESRI RESTful/Google Maps Tiles<br>OSM (OpenStreetMap Tiles)<br>TMS (Tile Map Service Tiles)<br>WCS (Web Coverage Service) |   |
| WFS[Web Feature Service]                                                                                                  |   |
| WMTS (Tiled WMS)                                                                                                    |   |

Şekil 14: Kaynak Türü

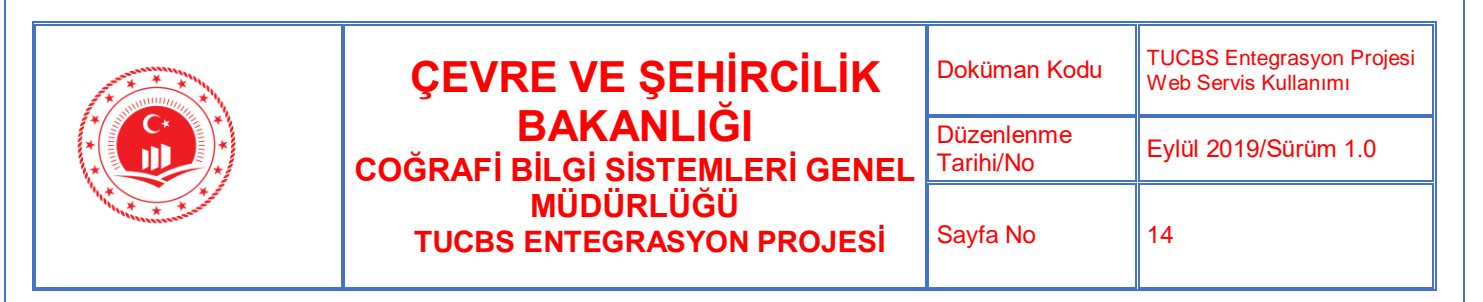

 Açılan Yüklemek için WMS Veri Kaynağı Seç penceresinde Sunucu URL alanına servis adresi ve Servis Adı alanına servis adı yazılır. Mevcut Veri Katmanları Listesi Al butonu ile pencerede, serviste var olan katmanlar listelenir.

| Yüklemek için WMS Veri Kaynağı Seç                                                                                                    |                   |                      |          | × |
|----------------------------------------------------------------------------------------------------|-------------------|----------------------|----------|---|
| Sunucu URL (Adres Özellikleri Al): https://tuc                                                                                                    | bs-public-api.csl | o.gov.tr/csb_cdp_a   | amd_wms  | • |
| Servis Adı (Çoğunlukla WMS kullanılır): Çevre Düz                                                                                                    | eni Planı         |                      |          |   |
| Kullanılacak Projeksiyon: Otomatik                                                                                                    | •                 | Görüntü Formatı      | Otomatik | - |
| 🔲 WMS 1.1.1 üstü Yeni Sürümleri Tercih Ediniz                                                                                                    |                   |                      |          |   |
|                                                                                                    | Mevcut Veri K     | atmanları Listesi Al |          |   |
| B-Layers<br>B-ALANLAR<br>B-SINIRLAR<br>B-NOKTALAR<br>B-NOKTALAR<br>B-Noktalar_Bodrum<br>B-Noktalar_AMD<br>B-YERLEŞİM ADLARI<br>B-YERLEŞİM ADLARI<br>B-YaylaYerleşimAlanları<br>B-KÜY ADI<br>B-BELEDIYE ADI<br>B-İLÇE ADI<br>B-İLÇE ADI |                   |                      |          | ~ |
|                                                                                                    | TAMAM             | İptal                |          |   |

Şekil 15: WMS Veri Kaynağı

Katman seçilip Tamam butonuna basıldıktan sonra seçilen katmanlar Veri Kaynağı
Seç penceresinde listelenir. Görüntülenmek istenilen katman seçilerek Bağlan
butonu ile ekranda görüntülenir.

| 🔳 İndirmek Üzere Online Veri Seti Seçme                                                     |     | ×      |
|---------------------------------------------------------------------------------------------|-----|--------|
| Veri Kaynağı Seç                                                                            |     | Bağlan |
|                                                                                             | ^   | Kapat  |
| B ALANLAR                                                                                   |     |        |
| B ALANLAR                                                                                   |     |        |
| ARAZI KULLANIMI                                                                             |     |        |
| ARAZI KULLANIMI                                                                             |     |        |
| GELİŞME ALANI                                                                               |     |        |
| GELİŞME ALANI                                                                               |     |        |
| KENTSEL YERLEŞİK ALAN                                                                       |     |        |
| KENTSEL YERLEŞİK ALAN                                                                       |     |        |
| Kentsel_servis                                                                              |     |        |
| Kentsel servis                                                                              |     |        |
| KÖY YERI FSİM ALANLARI                                                                      | ×   |        |
| Yeni Kaynak Ekle Kaynağı Kaldır Önbellek Dosyaları Sil Dosyadan Kaynak Ekle Web den ECW Yüł | kle |        |

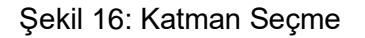

|                                                                           | Doküman Kodu         | TUCBS Entegrasyon Projesi<br>Web Servis Kullanımı |
|---------------------------------------------------------------------------|----------------------|---------------------------------------------------|
| ÇEVRE VE ŞEHIRCILIK BAKANLIĞI<br>COĞRAFİ BİLGİ SİSTEMLERİ GENEL MÜDÜRLÜĞÜ | Düzenlenme Tarihi/No | Eylül 2019/Sürüm 1.0                              |
| TUCBS ENTEGRASYON PROJESI                                                 | Sayfa No             | 15                                                |

✓ Bağlantı sağlandıktan sonra katman ekranda görüntülenir.

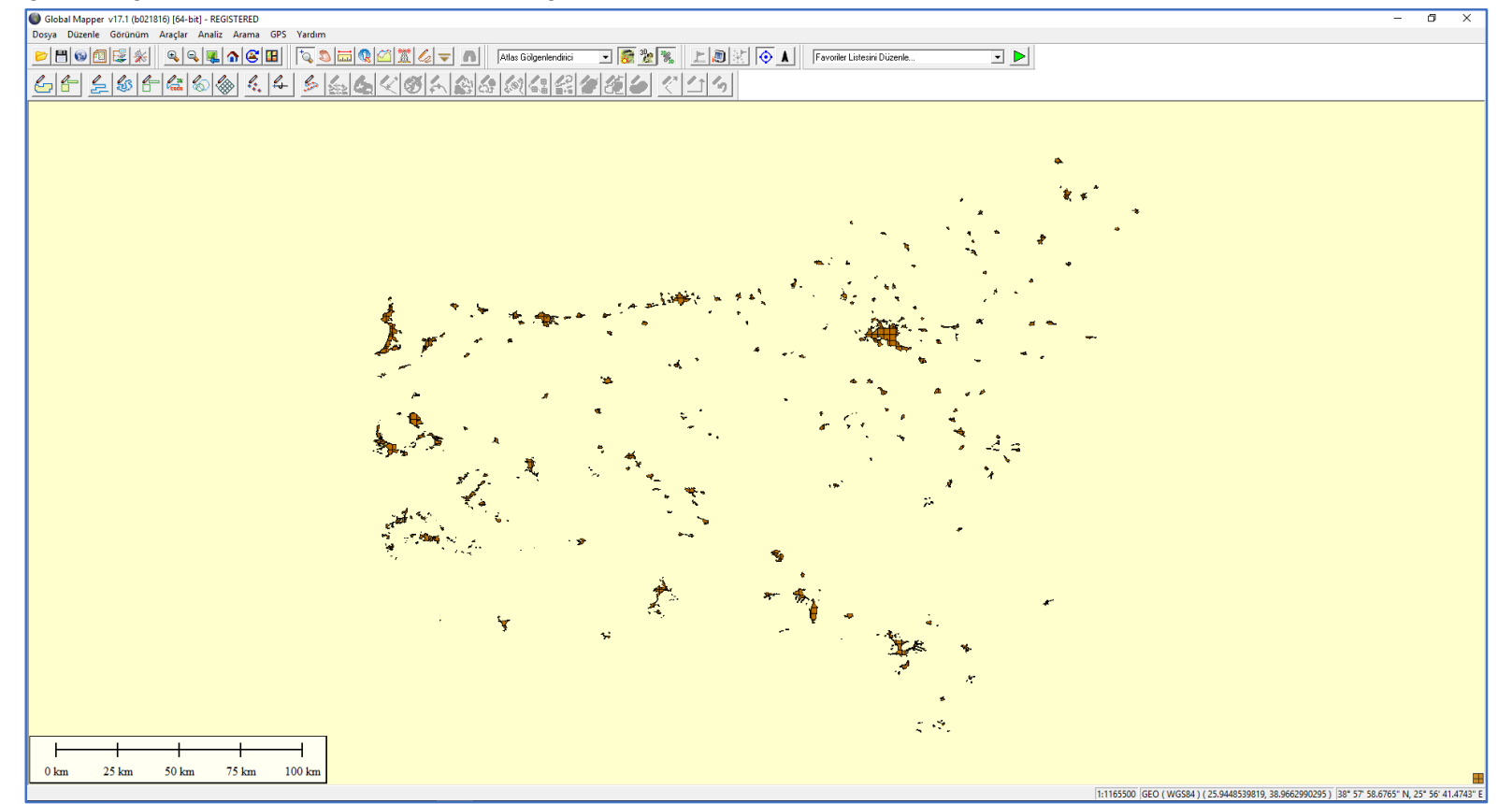

Şekil 17: Global Mapper'da WMS Görüntülenmesi